УТВЕРЖДАЮ Заместитель директора по производству ФГУП «ВНИИОФИ» Р.А. Родин 2018 г.

# Государственная система обеспечения единства измерений

# СИСТЕМЫ ОПТОЭЛЕКТРОННЫЕ ИЗМЕРИТЕЛЬНЫЕ «СКС-Т1»

# МЕТОДИКА ПОВЕРКИ МП 006.М12-18

Главный метролог ФГУП «ВНИИОФИ» С.Н. Негода 05 «15» 2018 г.

Москва 2018

# 1 ВВЕДЕНИЕ

Настоящая методика поверки распространяется на системы оптоэлектронные измерительные «СКС-Т1» (далее по тексту – системы «СКС-Т1») и устанавливает методы и средства первичной и периодической поверок.

Системы предназначены для регистрации импульсов электрического напряжения и измерения коэффициента преобразования.

Интервал между поверками – 1 год.

# 2 ОПЕРАЦИИ ПОВЕРКИ

2.1 При проведении первичной и периодической поверок должны быть выполнены следующие операции, указанные в таблице 1.

Таблица 1

|                                         | Номер пункта        | Проведение           | е операции при           |
|-----------------------------------------|---------------------|----------------------|--------------------------|
| Наименование операции                   | методики<br>поверки | первичной<br>поверке | периодической<br>поверке |
| Внешний осмотр                          | 8.1                 | Да                   | Да                       |
| Опробование                             | 8.2                 | Дa                   | Да .                     |
| Подтверждение соответствия программно-  | 8.3                 | Дa                   | Да                       |
| го обеспечения                          |                     |                      |                          |
| Определение метрологических характери-  | 84                  |                      |                          |
| стик                                    | U.T                 |                      |                          |
| Определение времени установления пере-  | 841                 | Па                   | Па                       |
| ходной характеристики                   | 0.7.1               | Да                   | Да                       |
| Определение коэффициента преобра-       | 842                 | Па                   | Па                       |
| зования                                 | 0."T.2              | Да                   | Да                       |
| Расчет относительной погрешности коэф-  |                     |                      |                          |
| фициента преобразования (при макси-     | 843                 | Ла                   | Ла                       |
| мальной амплитуде измеряемых импуль-    | 0.7.5               | Да                   | да                       |
| сов напряжения)                         |                     |                      |                          |
| Определение максимального значения ам-  |                     |                      |                          |
| плитуды измеряемых импульсов            | 8.4.4               | Дa                   | Да                       |
| напряжения                              |                     |                      |                          |
| Примечание – Время установления переход | ной характерист     | ики определяет       | ся как интервал с        |
| момента начала выходного импульса напря | жения (уровень      | 0,1 от среднего      | значения ампли-          |

момента начала выходного импульса напряжения (уровень 0,1 от среднего значения амплитуды на фронте импульса) до момента установления выходного напряжения в пределах зоны, определяемой размахом колебаний на вершине ± 5 % при максимальной частоте преобразования

2.2 При получении отрицательных результатов при проведении любой операции поверка прекращается.

2.3 Поверку средств измерений осуществляют аккредитованные в установленном порядке в области обеспечения единства измерений юридические лица и индивидуальные предприниматели.

2.4 Метрологические характеристики по таблице 1 допускается определять не в полном объеме, при этом поверка проводится по сокращенной программе. Объем поверочных работ определяется совместным решением (или по договоренности) между заказчиком и исполнителем проведения работ.

# 3 СРЕДСТВА ПОВЕРКИ

3.1 При проведении первичной и периодической поверок применяются средства измерений, указанные в таблице 2.

Таблица 2 – Средства для проведения первичной и периодической поверок

| r             |                                |                                                                                                    |
|---------------|--------------------------------|----------------------------------------------------------------------------------------------------|
|               | Наименование и тип (условное   | Основные технические и (или) метроло-                                                                                                    |
|               | обозначение) основного или     | гические характеристики                                                                                                    |
|               | вспомогательного средства по-  |                                                                                                    |
| Номер пункта  | верки; обозначение нормативно- |                                                                                                    |
| методики по-  | го документа, регламентирую-   |                                                                                                    |
| верки         | щего технические требования и  |                                                                                                    |
|               | (или) метрологические и основ- |                                                                                                    |
|               | ные технические характеристики |                                                                                                    |
|               | средства поверки               |                                                                                                    |
| 8.4.1 - 8.4.4 | 1 Осциллограф цифровой         | Полоса пропускания 1 ГГц. Диапазон                                                                                                    |
|               | Tektronix TDS 784D             | коэффициента отклонения от 1 мВ/дел                                                                                                    |
|               | (регистрационный номер 19296-  | до 10 В/дел. Лиапазон коэффициента                                                                                                    |
|               |                                | развертки от 200 пс/лел до 10 с/лел.                                                                                                    |
|               |                                | Пределы допускаемой относительной                                                                                                    |
|               |                                | погрешности коэффициента отклонения                                                                                                    |
|               |                                | + 1 % Вхолное сопротивление                                                                                                    |
|               |                                | 50  Om/1  MOm                                                                                                    |
|               | 2 Генератор импульсов точной   |                                                                                                    |
|               |                                | 0.10 M/C TO $0.00$ C AMERICAN HARVES                                                                                                    |
|               | (перистранионный номер 7767-   | $(\mu_{2}, \mu_{3}, \mu_{3},$ |
|               | (регистрационный номер //0/-   | 0.000  P Torpaniloget version $0.010  J$                                                                                                    |
|               | 80).                           | 7,779 В. Погрешность установки ампли-                                                                                                    |
|               |                                | туды не облее 1 %. Длительность им-                                                                                                    |
|               |                                | пульсов от 50 не до 1 с. Длительность                                                                                                    |
|               |                                | фронта и среза импульсов не оолее                                                                                                    |
|               |                                | 10 нс. Погрешность установки времен-                                                                                                    |
|               |                                | ных параметров не оолее 0,1 %. Выоро-                                                                                                    |
|               |                                | сы на вершине и в паузе после импульса                                                                                                    |
|               |                                | не более 1 %. Неравномерность верши-                                                                                                    |
|               |                                | ны после времени установления, не                                                                                                    |
|               |                                | превышающего 40 нс не более 0,3 %                                                                                                    |
|               | 3 Измеритель параметров        | Диапазон измеряемой температуры воз-                                                                                                    |
|               | микроклимата «Метеоскоп»       | духа от минус 10 до плюс 50 °C, преде-                                                                                                    |
|               | (регистрационный номер 32014-  | лы допускаемого значения основной аб-                                                                                                    |
|               | 06)                            | солютной погрешности измерений тем-                                                                                                    |
|               |                                | пературы ± 0,2 °С, диапазон измеряе-                                                                                                    |
|               |                                | мой относительной влажности от 30 до                                                                                                    |
|               |                                | 98 %, пределы допускаемого значения                                                                                                    |
|               |                                | основной абсолютной погрешности из-                                                                                                    |
|               |                                | мерений относительной влажности                                                                                                    |
|               |                                | ± 3 %, диапазон измеряемого давления                                                                                                    |
|               |                                | воздуха от 80 до 110 кПа, пределы до-                                                                                                    |
|               |                                | пускаемого значения основной абсо-                                                                                                    |
|               |                                | лютной погрешности измерений давле-                                                                                                    |
|               |                                | ния ± 0.13 кПа                                                                                                    |

3.2 Допускается применение других средств поверки, не приведенных в таблице 2, но обеспечивающих определение (контроль) метрологических характеристик поверяемого средства измерений с требуемой точностью.

3.3 Средства измерений, указанные в таблице 2, должны быть поверены и аттестованы в установленном порядке.

## 4 ТРЕБОВАНИЯ К КВАЛИФИКАЦИИ ПОВЕРИТЕЛЕЙ

4.1 К проведению поверки допускаются лица, изучившие настоящую методику поверки и руководства по эксплуатации на системы «СКС-Т1» и средства поверки, имеющие удостоверение квалификационной группы на право работы с электроустановками напряжением до 1000 В в соответствии с правилами по охране труда при эксплуатации электроустановок, указанных в приложении к приказу Министерства труда и социальной защиты РФ от 24.07.2013 № 328Н.

### 5 ТРЕБОВАНИЯ БЕЗОПАСНОСТИ

5.1 Перед началом поверки необходимо изучить руководство по эксплуатации систем и настоящую методику поверки.

5.2 При проведении поверки следует соблюдать требования, установленные правилами по охране труда при эксплуатации электроустановок, указанных в приложении к приказу Министерства труда и социальной защиты РФ от 24.07.2013 № 328Н. Оборудование, применяемое при поверке, должно соответствовать требованиям ГОСТ 12.2.003-91. Воздух рабочей зоны должен соответствовать ГОСТ 12.1.005-88 при температуре помещения, соответствующей условиям для легких физических работ.

5.3 Система электрического питания приборов должна быть защищена от колебаний и пиков сетевого напряжения.

5.4 При выполнении измерений должны соблюдаться требования, указанные в руководстве по эксплуатации систем «СКС-Т1».

5.5 Помещение, в котором проводится поверка, должно соответствовать требованиям пожарной безопасности по ГОСТ 12.1.004-91 и иметь средства пожаротушения по ГОСТ 12.4.009-83.

### 6 УСЛОВИЯ ПОВЕРКИ

6.1 При проведении поверки соблюдают следующие условия:

| _ | температура окружающего воздуха, °С | от 18 до 35;   |
|---|-------------------------------------|----------------|
| _ | относительная влажность воздуха, %  | не более 90;   |
| _ | атмосферное давление, кПа           | от 96 до 107;  |
| _ | напряжение питания сети, В          | от 198 до 242; |
| _ | частота сети, Гц                    | от 49 до 51.   |
| 6 |                                     |                |

6.2 Помещение, где проводится поверка, должно быть чистым и сухим, свободным от пыли, паров кислот и щелочей.

6.3 В помещении, где проводится поверка, должны отсутствовать механические вибрации, а также постоянные и переменные электрические и магнитные поля, которые могут привести к искажению результатов измерений.

## 7 ПОДГОТОВКА К ПОВЕРКЕ

7.1 Проверьте наличие средств поверки по таблице 2, укомплектованность их документацией и необходимыми элементами соединений.

7.2 Используемые средства поверки разместите, заземлите и соедините в соответствии с требованиями их технической документации.

7.3 Подготовку, соединение, включение и прогрев систем «СКС-Т1» и средств поверки, регистрацию показаний и другие работы по поверке произведите в соответствии с документацией на указанные средства.

# 8 ПРОВЕДЕНИЕ ПОВЕРКИ

## 8.1 Внешний осмотр

8.1.1 Проверяют комплектность системы «СКС-Т1». Комплектность системы «СКС-Т1» должна соответствовать таблице 3. Таблица 3

| Наименование                                                              | Обозначение        | Количество |
|---------------------------------------------------------------------------|--------------------|------------|
| Измерительный преобразующий блок (ИПБ)                                    | _                  | 1 шт.      |
| Симплексный одномодовый волоконно-<br>оптический кабель (ВОК)             | -                  | 1 шт.      |
| Приемно-передающий блок (ППБ)                                             |                    | 1 шт.      |
| Программно-математическое обеспечение (ПО) «Система СКС» 1.0.17.52 и выше |                    | 1 шт.      |
| Паспорт                                                                   | РЦФС.411711.018 ПС | 1 экз.     |
| Руководство по эксплуатации                                               | РЦФС.411711.018 РЭ | 1 экз.     |
| Методика поверки                                                          | МП 006.М12-18      | 1 экз.     |
| Упаковка                                                                  |                    | 1 шт.      |

8.1.2 Проверяют систему «СКС-Т1» на отсутствие механических повреждений и ослаблений элементов конструкции.

8.1.3 Система «СКС-Т1» признается прошедшей операцию поверки, если не обнаружены несоответствия комплектности, механические повреждения, ослабления элементов конструкции, неисправности разъемов.

#### 8.2 Опробование

При опробовании системы «СКС-Т1» оценивают отклонение значения коэффициента преобразования от паспортного значения с целью выявления внутренних скрытых дефектов (нарушение целостности сборки), возникших при транспортировании или эксплуатации, препятствующих дальнейшей эксплуатации системы.

8.2.1 Подключают к выходу генератора импульсов Г5-75 согласованную проходную 50-омную нагрузку из его состава. К выходу нагрузки, используя несогласованный тройникразветвитель из состава генератора, подсоединяют (см. рисунок 1) вход первого измерительного канала из состава системы «СКС-Т1» и вход осциллографа цифрового Tektronix TDS 784D с установленным входным сопротивлением 1 МОм.

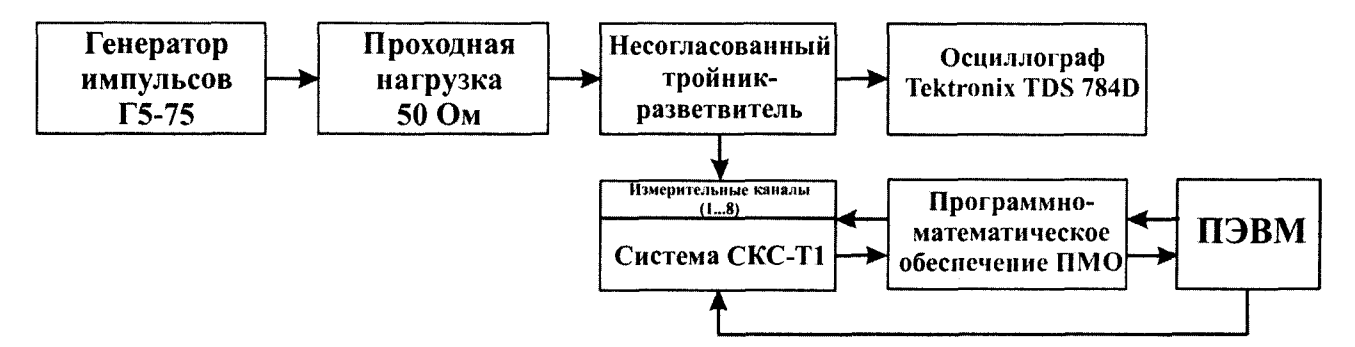

Рисунок 1 - Схема соединений при опробовании и поверке системы «СКС-Т1»

8.2.2 Воспроизводят однократные импульсы напряжения на выходе генератора Г5-75 и с помощью осциллографа Tektronix TDS 784D устанавливают амплитуду  $U_{\Gamma 5-75}$  импульсов напряжения на выходе генератора равной плюс 9,99 В и длительностью не менее 1 с.

8.2.3 Подключают выход системы «СКС-Т1», в соответствии с РЭ, к персональной электронно-вычислительной машине ПЭВМ и подготавливают систему к регистрации импульсов напряжения в первом диапазоне работы первого канала с помощью программного обеспечения (ПО) следующим образом:

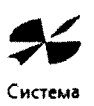

- запускают программное обеспечение дважды кликнув по значку <sup>СКС</sup> (Система СКС), расположенному в папке с программой, откроется главное окно (см. рисунок 2);

| Managereep secondaria                                                                                                    | □sens w s 2200-                                                                                                    | 1 (Fr.   Dens #2                                                                                                    | 100                                                                                                    |
|----------------------------------------------------------------------------------------------------|----------------------------------------------------------------------------------------------------|----------------------------------------------------------------------------------------------------|----------------------------------------------------------------------------------------------------|
|                                                                                                    | 4P super: 2366-                                                                                                    | 2 7                                                                                                    | -1 (The                                                                                                    |
|                                                                                                    |                                                                                                    |                                                                                                    | 1 ( The second second s |
|                                                                                                    |                                                                                                    |                                                                                                    | (T)                                                                                                    |
|                                                                                                    | 2004                                                                                                    | - FIN                                                                                                    |                                                                                                    |
|                                                                                                    | Store and the store of the store of the stor |                                                                                                    |                                                                                                    |
|                                                                                                    |                                                                                                    |                                                                                                    |                                                                                                    |
|                                                                                                    | 1                                                                                                    | 王·思介。11日的第三人称单数。1999                                                                                                    |                                                                                                    |
|                                                                                                    | and the second second second second second second second second second second second second second second second                                                                                                    | 100 million 100 million 100 million 100 million 100 million 100 million 100 million 100 million 100 million 100                                                                                                    | 4- 16 M                                                                                                    |
|                                                                                                    |                                                                                                    |                                                                                                    |                                                                                                    |
| Control of the state of the state of the                                                                                                    |                                                                                                    | 1 17 1 DHIGHA                                                                                                    | $\cdot \sim$                                                                                                    |
|                                                                                                    | # Sepet 2288-                                                                                                    | 2 🔨 🕴 🦉 Augret                                                                                                    | 127                                                                                                    |
|                                                                                                    |                                                                                                    |                                                                                                    | 1 🔁 I                                                                                                    |
|                                                                                                    | + 100 (152-and)                                                                                                    | 108 (1Star B)                                                                                                    |                                                                                                    |
|                                                                                                    | 2284-                                                                                                    |                                                                                                    | 1 <u>~</u>                                                                                                    |
|                                                                                                    | 272                                                                                                    |                                                                                                    |                                                                                                    |
|                                                                                                    |                                                                                                    |                                                                                                    |                                                                                                    |
|                                                                                                    |                                                                                                    | 12 A                                                                                                    |                                                                                                    |
|                                                                                                    | 12                                                                                                    |                                                                                                    |                                                                                                    |
| - 11/2                                                                                                    |                                                                                                    |                                                                                                    | the second second s                                                                                                    |
|                                                                                                    | (Turns at 5 2250 -                                                                                                    |                                                                                                    |                                                                                                    |
|                                                                                                    | () inns ite s                                                                                                    | · 🖂 🖓 🖓                                                                                                    | 125                                                                                                    |
|                                                                                                    | C) within the 5 2250.                                                                                                    | 1 ( ) ( ) ( ) ( ) ( ) ( ) ( ) ( ) ( ) (                                                                                                    | ा हिं<br>्र                                                                                                    |
| Ardener Anternet                                                                                                    | 200                                                                                                    | 1 Control and Control and Cont                                                                                                    |                                                                                                    |
| Science Matteria<br>Science Matteria<br>Department fabr                                                                                                    | Constantia Maria Santa Santa S | ( ) Claims are, 2000<br>2 Constraints are, 2000<br>2 Amount of the section of the section of the sec                                                                                                    |                                                                                                    |
|                                                                                                    | - and size 5         200           - waves                                                                                                    | Image: Second second second                                                                                                    |                                                                                                    |
| Alam statisti<br>Tapanetti Alam sayan<br>Tapanetti dh<br>Tapanet                                                                                                    | Carlos S 200-                                                                                                    | 200<br>2 Constraint (100)<br>2 Constraint (100)<br>2 | REFER                                                                                                    |
| Andrew Martin Street Street St                                                                                                    | C ans we s<br>R ages : 288                                                                                                    | Image: Section of the section of the sectio                                                                                                    | KKELKILK<br>KKELKILK                                                                                                    |
| Alfano José Marine Januar (1997)<br>Tephananan yan<br>Tephananan yan<br>Temata<br>Manan<br>Manan<br>Manan                                                                                                    | 283                                                                                                    | Image: Section of the section of the sectio                                                                                                    | KREEKEEK                                                                                                    |
| Alexandrative Alexandrative Al                                                                                                    | Image: Second second second                         |                                                                                                    | ELECKLIK                                                                                                    |
| Arfann Martin Britania<br>Teannaithe Britania<br>Teannaithe Britania<br>Arran Statistics<br>Martin<br>Martin       | - #15.001         258           - # ages         - 100           - # ages         - 100           - # ages         - 100           - # ages         - 200           - # ages         - 200           - # ages         - 200                                                                                                    | Image: Section of the section of the sectio                                                                                                    |                                                                                                    |
| Anform Antoines         Anform Antoines           Typescale         Specific and Specific and                                                                                                    | Image: Second Second                         | 1         Control and a         200           1         Control and a         200           1         Control and a         200           1         Control and a         200           1         Control and a         200           1         Control and a         200           1         Control and a         200           1         Control and a         200           1         Control and a         200           1         Control and a         200           1         Control and a         200                                                                                                    | KELLE KE                                                                                                    |
| Artises Autorites<br>Artises Autorites<br>Dependenting Balt<br>Agenue<br>Agenue<br>Agenue<br>Sensor<br>Sensor<br>Senso                                                                                                    |                                                                                                    | Image: Second second second                                                                                                    | ERE ERE                                                                                                    |
| Ardenn Montes Arden ogen<br>Denne Arter Services Services<br>Neuron<br>Marine Marine Services<br>Marine Services<br>PArticle Services<br>PArticle Services<br>PArticle Services<br>PArticle Services<br>PArticle Services<br>PArticle Services<br>PArticle Services<br>PArticle Services<br>PArticle Services<br>PArticle Services<br>PArticle Services<br>PArticle Services<br>PArticle Services<br>PArticle Services<br>Particle Services<br>Particle Services<br>P                                                                                                    | Image:         28           Page:         28           Page:         28           100         28           August         28           August         28           August         28           Control (10)         28           August         28           August         28           August         28           August         28           August         28           August         28           August         28                                                                                                    | Image: Section of the section of the sectio                                                                                                    | ERECEILE STREET                                                                                                    |
| Arfama Antoinea<br>Territoria Antoinea<br>Territoria Antoinea<br>Nerves<br>Serves<br>Ser                                                                                                    | Image: Second Second                         | 1         Contained         200           2         Contained         200           3         Contained         200           4         Contained         200           5         Contained         200           6         Contained         200           7         Contained         200           7         Contained         200                                                                                                    | ERECKLER ERER                                                                                                    |
| Andrews         Andrews           Transmission balance         Jamme Galt           Transmission balance         Jamme Galt           Transmission balance         Jamme Galt           Transmission balance         Jamme Galt           Transmission balance         Jamme Galt           Transmission balance         Jamme Galt           Transmission balance         Jamme Galt           Transmission balance         Jamme Galt           Transmission balance         Jamme Galt           Transmission balance         Jamme Galt           Jamme Galt         Jamme Galt           Transmission balance         Jamme Galt           Jamme Galt         Jamme Galt           Jamme Galt         Jamme Galt           Jamme Galt         Jamme Galt           Jamme Galt         Jamme Galt           Jamme Galt         Jamme Galt           Jamme Galt         Jamme Galt           Jamme Galt         Jamme Galt           Jamme Galt         Jamme Galt                                                                                                    | Image: Service of the service of the servic                        | Image: State of the state of the s                                                                                                    | EVEL REFERENCE                                                                                                    |
| Arlann Johnson Angener<br>Dennis Angener<br>Herrist<br>Marine<br>Marine<br>Marine<br>Marine<br>Marine<br>Marine<br>Port Marine<br>Port State<br>Port Marine<br>Marine<br>Marin | Image: Series         228           Verage: Series         208           Project: Margine         208           National Series         208           National Series         208           National Series         208           Margine         208           Openational Series         208           Openational Series         208           Openational Series         208           Openational Series         208           Openational Series         208           Openational Series         208           Openational Series         208           Openational Series         208           Openational Series         208           Openational Series         208           Openational Series         208           Openational Series         208           Openational Series         208           Openational Series         208                                                                                                    | Image: Section of the section of the sectio                                                                                                    | REFERENCE REFERENCE                                                                                                    |
| Arfann Antonio Africano esperan<br>Tepenanente data<br>Series<br>Person<br>Person<br>Person<br>Mangataren Naj<br>Despetaren Fejelentataren<br>Generataren Fejelentataren<br>Urras Ofici                                                                                                    | Image: Section 1         288           If section 1         288           If section 1         208           If section 1         208           If section 1         208           Image: Section 1         208           Image: Section 1         208           Image: Section 1         208           Image: Section 1         208           Image: Section 1         208           Image: Section 1         208           Image: Section 1         208           Image: Section 2         208           Image: Section 2         208                                                                                                    |                                                                                                    | ERECTION STREET                                                                                                    |
| Ardenen Antonios<br>Desensation labor<br>Personal antonios<br>Personal<br>Personal<br>Personal<br>Provide<br>Provide                                                                                                    | Image: Series         200           Progen: Series         200           August: Series         200           August: Series         200           Definition of the series         200           Definition of the series         200           Definition of the series         200           Definition of the series         200           Definition of the series         200           Series         200           Series         200                                                                                                    | Image: State of the state of the s                                                                                                    | REFERENCE REFERENCE                                                                                                    |

Рисунок 2 – Главное окно ПО

- ставят галочку рядом с надписью: «ИПБ №1» (см. рисунок 3);

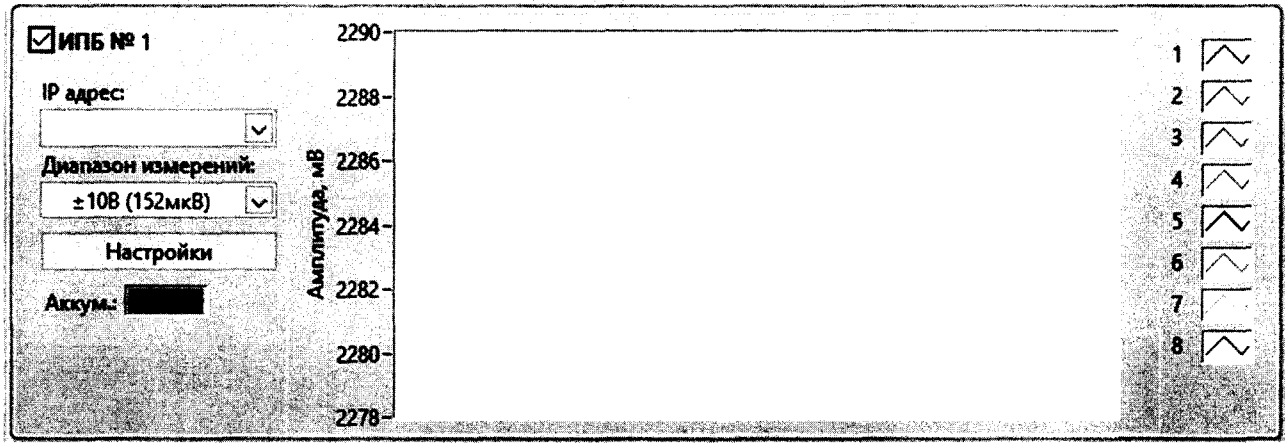

Рисунок 3 – Активирование ИПБ №1

- нажимают на кнопку «Настройки» на панели «ИПБ №1» (см. рисунок 4);

|                     | 2200           |             |
|---------------------|----------------|-------------|
| <b>₩</b> 115 № 1    |                | 1 📈         |
| <u>IP адрес:</u>    | 2288 -         | 2 📈         |
|                     |                | 3 📈         |
| Диапазон измерений: | <b>9</b> 2286- |             |
| ±10В (152мкВ) 🗸     | <u></u>        |             |
| Настройки           |                | 6 \\\\<br>6 |
| Аккум:              | ₹ 2282-        | Ż,          |
|                     | 2280 -         | 8 🔼         |
|                     | 2278           |             |

Рисунок 4 – Кнопка настройки ИПБ №1

- в появившемся диалоговом окне ставят «галочку» рядом с нужным номером канала, вводят название канала(датчика) и нажимают на кнопку «Сохранить конфигурацию» (см. рисунок 5);

| Канал №1<br>Заводской номер датчика: 2                                             | Полярность:                             |
|------------------------------------------------------------------------------------|-----------------------------------------|
| 001                                                                                |                                         |
| □ Канал №2<br>Заводской номер датчика:                                             | Полярность:                             |
| 002                                                                                | V                                       |
| □ Канал №3<br>Заводской номер датчика:                                             | Полярность:                             |
| 003                                                                                |                                         |
| ☐ Канал №4<br>Заводской номер датчика:                                             | Полярность:                             |
| yan yen histolik kan ananya yen yen data in data data data data data data data dat |                                         |
| Канал №5<br>Заводской номер датчика:                                               | Полярность:                             |
| 005                                                                                |                                         |
| Канал №6<br>Заводской номер датчика:                                               | Полярность:                             |
| 006                                                                                |                                         |
| ■ Канал №7<br>Заводской номер датчика:                                             | Полярность:                             |
| 007                                                                                |                                         |
| ☐ Канал №8<br>Заводской номер датчика:                                             | аланананананананананананананананананана |
| <b>\$00</b>                                                                        |                                         |
| No. 1                                                                              |                                         |

Рисунок 5 – Настройка каналов ИПБ №1

– на панели ИПБ №1 из выпадающего списка «IP адрес» выбирают IP адрес, который соответствует IP адресу ИПБ написанному на этикетке (см. рисунок 7), и выбирают диапазон измерений (см. рисунок 6);

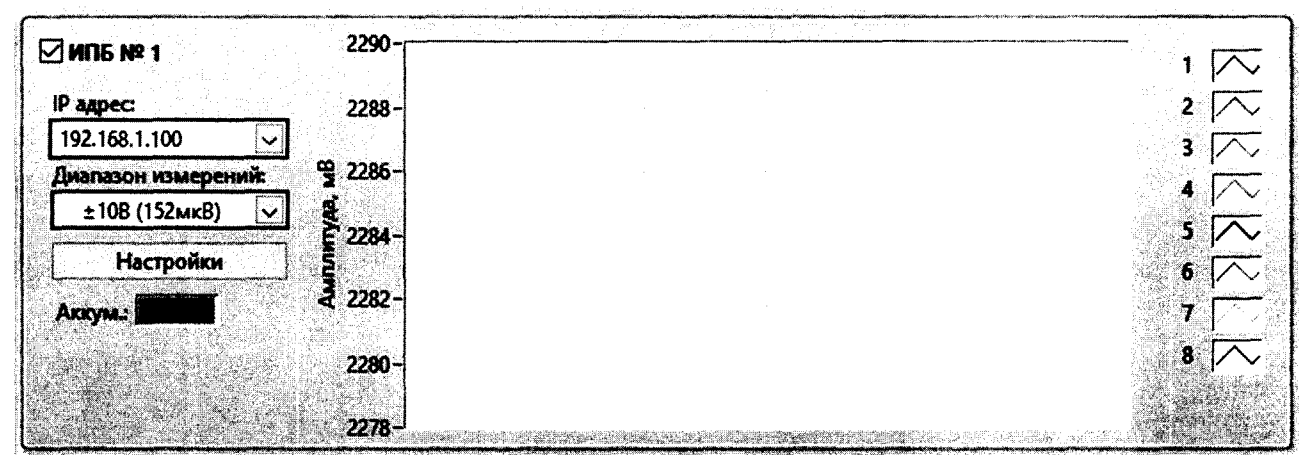

Рисунок 6 – Выбор IP адреса и диапазона измерений

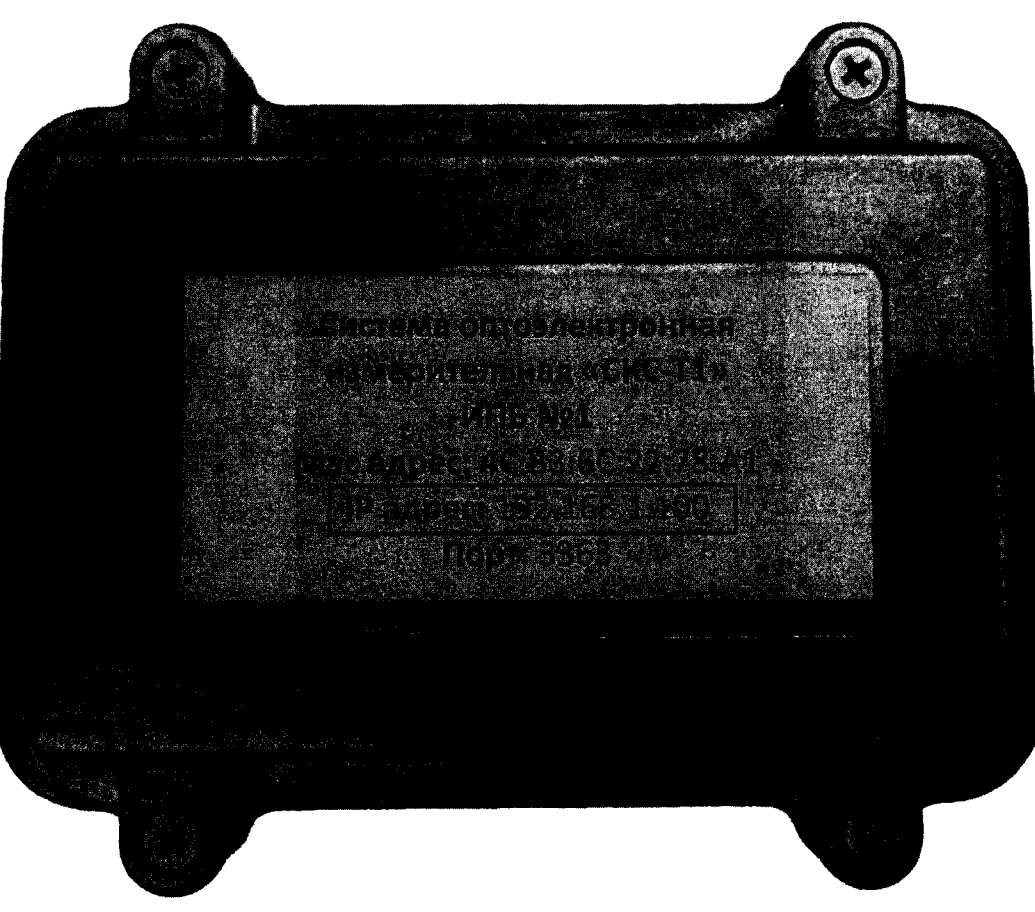

Рисунок 7 – Расположение IP адреса на этикетке ИПБ

– нажимают на кнопку «Подключиться» внизу панели «Менеджер испытаний» (см. рисунок 8), при успешном подключении на панели ИПБ начнется отображение получаемого сигнала (см. рисунок 9);

|              | Запись                       | a series of the series of |
|--------------|------------------------------|---------------------------|
| Подключиться | Выключить все ИП Отключиться |                           |
| Выход        |                              |                           |

Рисунок 8 - Кнопка «Подключиться»

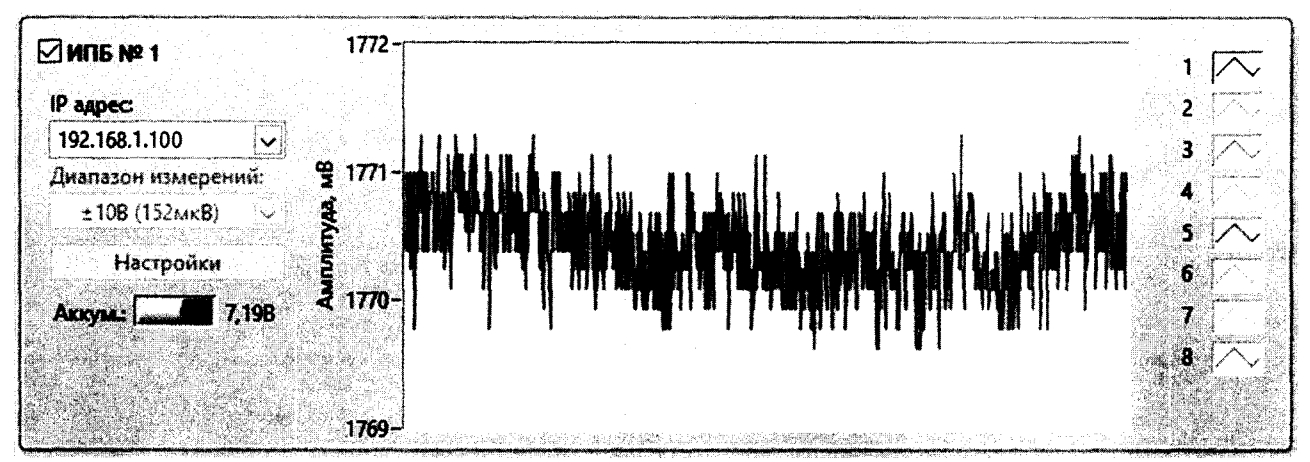

Рисунок 9 – Отображение получаемого сигнала

– если ранее заказчик не был добавлен, то нажимают на кнопку «Добавить заказчика» на панели «Менеджер испытаний» (см. рисунок 10);

| Добавить заказчика | Добавить изделие     |   |
|--------------------|----------------------|---|
| Переименовать файл | <b>Удали</b> ть файл | ] |
|                    |                      |   |

Рисунок 10 - Кнопка «Добавить заказчика»

- в появившемся диалоговом окне в поле «Заказчик» вводят наименование заказчика и нажимают на кнопку «Ок» (см. рисунок 11);

| 🗲 Добавить заказч | чика Х |
|-------------------|--------|
| Заказчик:         |        |
| Ок                | Отмена |

Рисунок 11 – Добавление заказчика

– если ранее изделие не было добавлено, то нажимают на кнопку «Добавить изделие» (см. рисунок 12);

| 1993년 - 1283년 전 문화, 2017년 1월 1997년 - 1997년 - 1997년 - 1997년 1997년 - 1997년 - 1997년 - 1997년 - 1997년 - 1997년 - 1997 | BELLEVING FOR LINE CONTRACTORS AND AND ADDRESS AND ADDRESS AND ADDRE<br>ADDRESS AND ADDRESS AND ADDRE<br>ADDRESS AND ADDRESS AND ADDR<br>ADDRESS AND ADDRESS AND ADDRESS AND ADDRESS AND ADDRESS AND ADDRESS AND ADDRESS AND ADDRESS AND ADDRESS AND ADDRESS AND ADDRESS AND ADDRESS AND ADDRESS AND ADDRESS AND ADDRESS AND ADDRESS AND ADDRESS AND ADDRESS AND ADDRESS AND ADDRESS | ÷ 1    |
|----------------------------------------------------------------------------------------------------|----------------------------------------------------------------------------------------------------|--------|
| Добавить заказчика                                                                                              | Добавить изделие                                                                                                    |        |
| Переименовать файл                                                                                              | Удалить файл                                                                                                    | いたののない |
| and a second second second second second second second second second second second second second second second  |                                                                                                    |        |

Рисунок 12 - Кнопка «Добавить изделие»

– в появившемся диалоговом окне из выпадающего списка «Заказчик» выбирают ранее добавленного заказчика, в поле «Изделие» вводят название изделия и нажимают на кнопку «Ок» (см. рисунок 13);

| ×     |
|-------|
|       |
|       |
|       |
|       |
| тмена |
|       |

Рисунок 13 – Диалоговое окно «Добавить изделие»

– далее на панели «Менеджер испытаний» в разделе «Испытания» из выпадающего списка «Заказчик» выбирают заказчика, из выпадающего списка «Изделие» выбирают изделие, затем выбирают вкладку «Калибровка», в поле «Номер датчика» вводят номер датчика, в поле «Комментарий» вводят описание испытания, затем нажимают на кнопку «Запись», подают импульс, и еще раз нажимают на кнопку «Запись» (см. рисунок 14);

| Таказчис                       |         | 1             |             |
|--------------------------------|---------|---------------|-------------|
| вделие:                        |         | 2             |             |
| РЛС и РПС                      | СБРК    | ЭСР           | MP          |
| ЭМП(МР)                        | ЭМИ     | ВЛЭП и КСЖД   | Калибровка  |
| Номер датчика:<br>Комментарий: |         | 4             |             |
|                                |         | 5             |             |
|                                |         | Зались 6      | J           |
| Подключит                      | ься Вык | лючить все ИП | Отключиться |
| D                              |         |               |             |

Рисунок 14 – Запись измерения

– после записи измерения на панели «Менеджер испытаний» в окне «Файлы» дважды кликают правой кнопкой мыши по записанному файлу, название файла будет состоять из введенного номера датчика и комментария (см. рисунок 15);

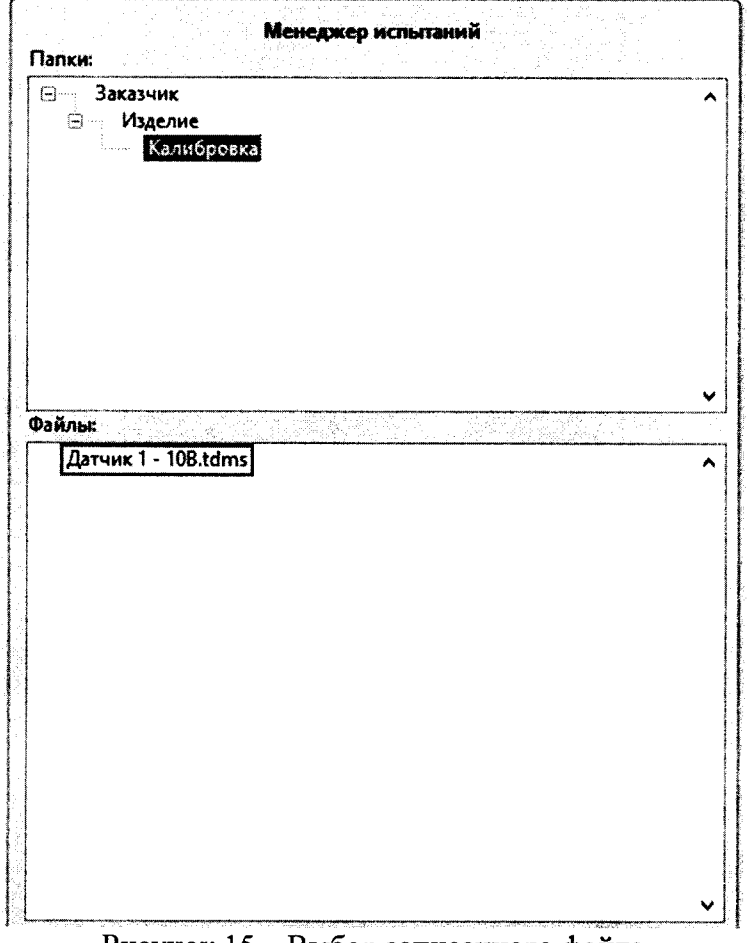

Рисунок 15 – Выбор записанного файла

– открывается окно «Графики» которое будет отображать записанный сигнал (см. рисунок 16);

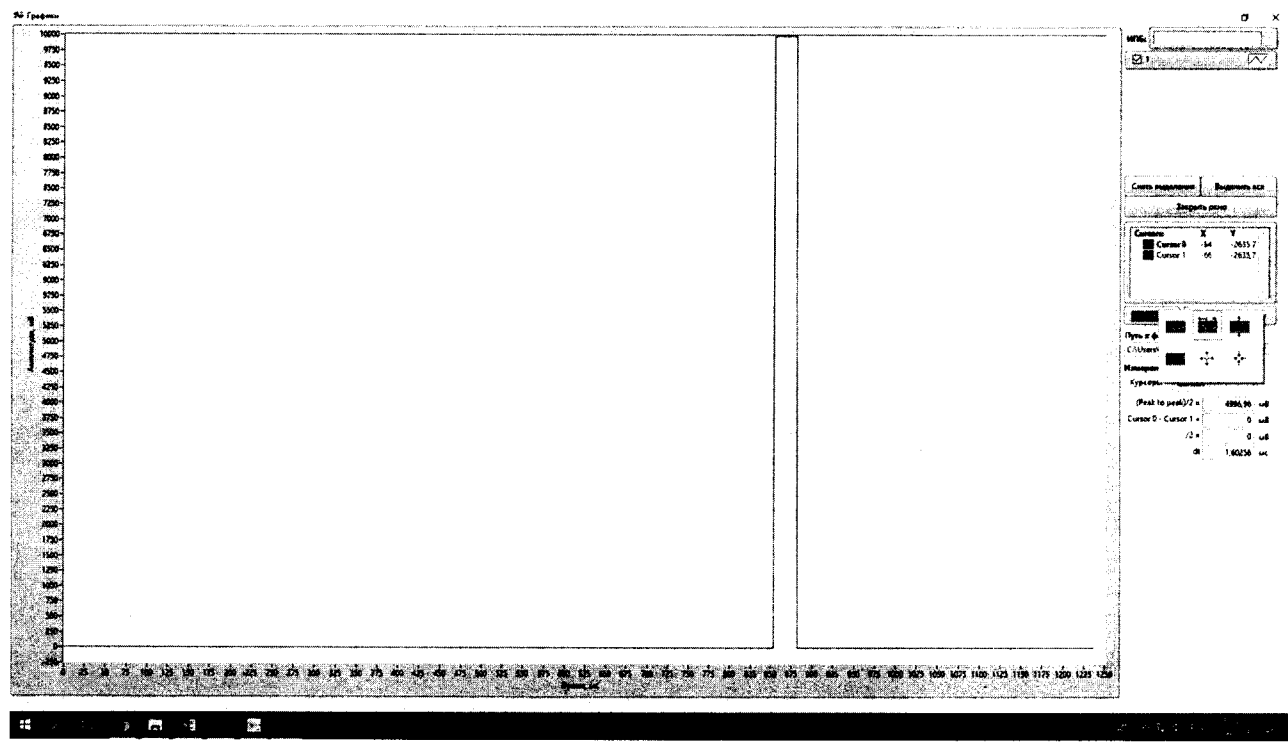

Рисунок 16 – Окно просмотра записанных сигналов

– далее нажимают на кнопку масштабирования 1 и выбирают инструмент масштабирования по ширине 2 (см. рисунок 17);

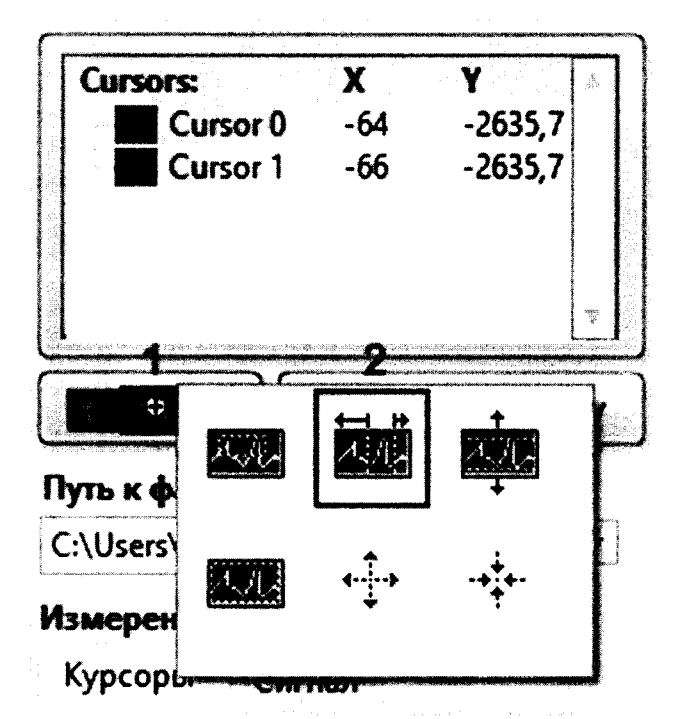

Рисунок 17 – Выбор инструмента масштабирования

– зажав правую кнопку мыши обводят рамкой записанный импульс и отпускают кнопу мыши, выделенная область масштабируется на всю область сетки (см. рисунок 18);

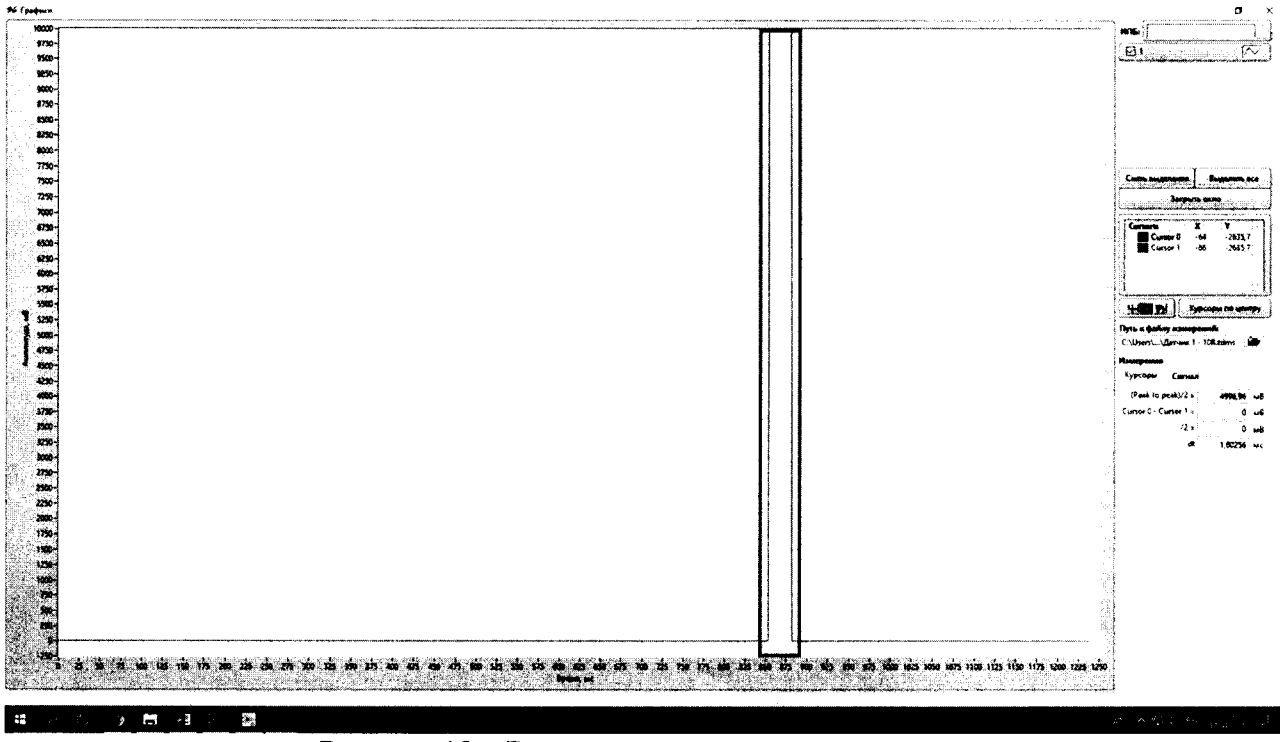

Рисунок 18 – Выделение записанного импульса

– для того, чтобы манипулировать курсорами, нажимают на кнопку «Работа с курсорами» (см. рисунок 19);

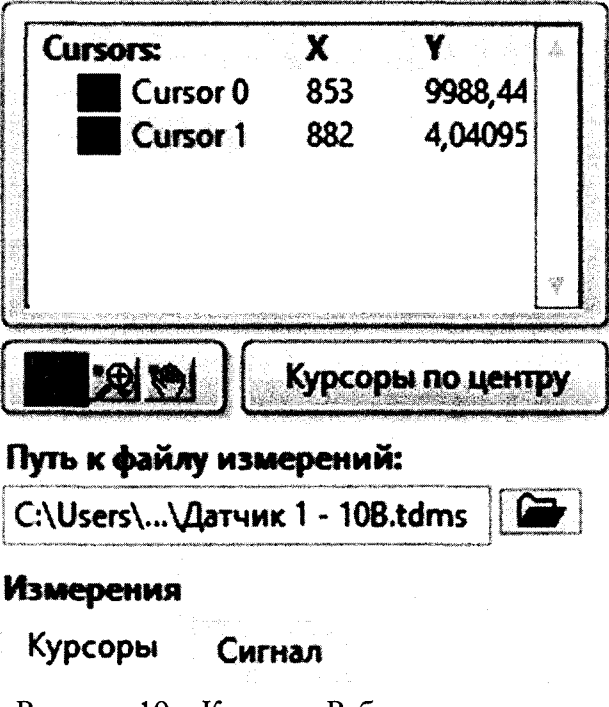

Рисунок 19 – Кнопка «Работа с курсорами»

- нажимают на кнопку «Курсоры по центру» (см. рисунок 20);

| Cursors:     | X            | Y          | "å. |
|--------------|--------------|------------|-----|
| Cursor       | 0 843        | -2635,7    |     |
| Cursor       | 1 843        | -2635,7    |     |
|              | Курсо        | ры по цент | PY. |
| Путь к файлу | измерениі    | й:         |     |
| C:\Users\\Да | тчик 1 - 108 | B.tdms     |     |
| Измерения    |              |            |     |
| Курсоры      | Сигнал       |            |     |

Рисунок 20 - Кнопка «Курсоры по центру»

– при помощи мыши, появившиеся в центре экрана курсоры выставляют так, чтобы первый курсор горизонтальной линией находился на среднем значении амплитуды импульса, а вертикальной линией – на середине фронта импульса, а второй курсор горизонтальной линией находился на «нуле» сигнала, а вертикальной линией – на середине спада импульса, или наоборот (см. рисунок 21);

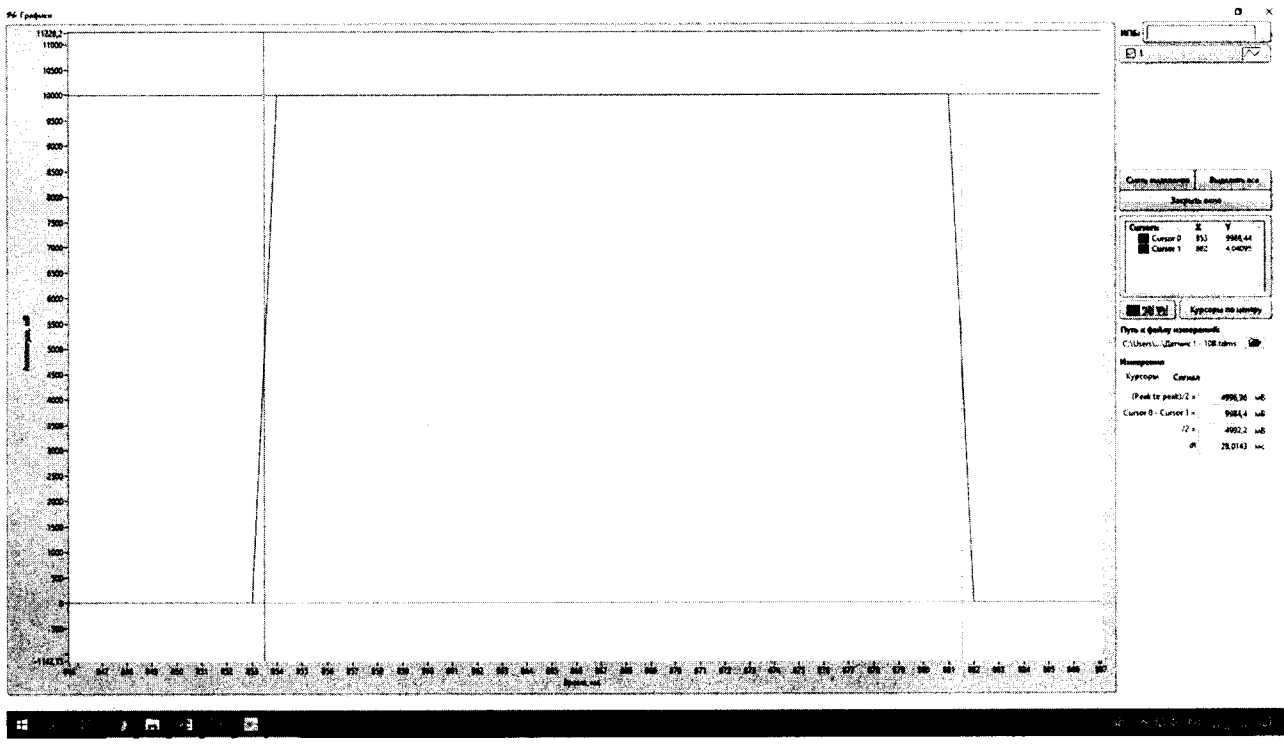

Рисунок 21 – Выставление курсоров для измерения параметров импульса

- в разделе «Измерения» смотрят результат измерения, где в поле «Cursor 0 – Cursor 1» отображается значение амплитуды в милливольтах, а в поле «dt» отображается значение длительности в миллисекундах (см. рисунок 22);

| Измерения             |                                       |    |
|-----------------------|---------------------------------------|----|
| Курсоры Сигнал        | n<br>Maria<br>Antonio antonio antonio |    |
| (Peak to peak)/2 =    | 4996,96                               | мВ |
| Cursor 0 - Cursor 1 = | 9984,4                                | мВ |
| /2 =                  | <b>4992,2</b>                         | мВ |
| đt                    | 28,0143                               | мс |

Рисунок 22 – Просмотр результатов измерения

8.2.4 Воспроизводят однократные импульсы напряжения на выходе генератора Г5-75 и в соответствии с РЭ на систему «СКС-Т1» обеспечивают регистрацию импульсов напряжения, их обработку и вывод в графическом виде полученной измерительной информации на монитор ПЭВМ. При помощи ПО определяют среднее значение амплитуды  $V_{cp}$ , B, импульса напряжения на выходе первого канала (см. рисунок 23).

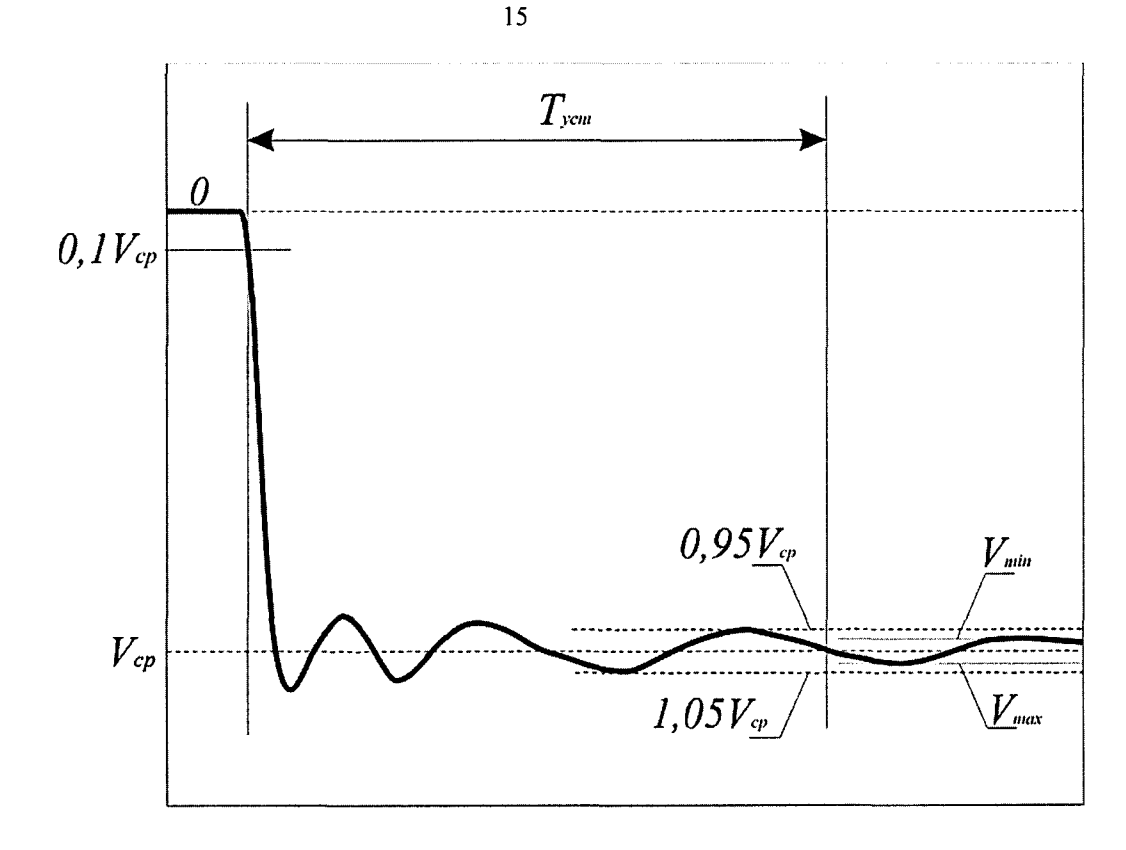

Рисунок 23 – Эпюра напряжения на выходе канала «СКС-Т1» при определении метрологических характеристик

8.2.5 Вычисляют значение коэффициента преобразования первого измерительного канала системы «СКС-Т1» в первом диапазоне работы при опробовании по формуле

$$K_{np.Kl} = V_{cp} / U_{\Gamma 5-75} \tag{1}$$

8.2.6 Работы по 8.2.1 – 8.2.5 проводят для второго – восьмого измерительных каналов системы «СКС-Т1».

8.2.7 Система «СКС-Т1» признается прошедшей операцию поверки, если вычисленные значения коэффициентов преобразования для первого – восьмого каналов отличаются от указанных в паспорте значений не более чем на ± 5 %.

#### 8.3 Подтверждение соответствия программного обеспечения

8.3.1 Для просмотра идентификационных данных программного обеспечения систем «СКС-Т1» в главном окне программы, в верхнем правом углу, нажимают на пункт меню «О программе» (см. рисунок 24), отобразится диалоговое окно, которое содержит наименование ПО, версию ПО, контрольную сумму метрологически значимой части и название организации, разработавшей ПО (см. рис. 25).

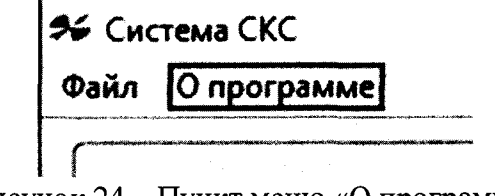

Рисунок 24 – Пункт меню «О программе»

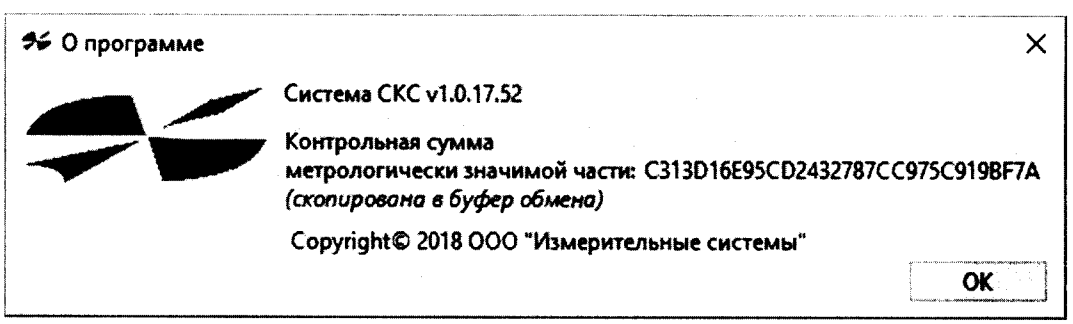

Рисунок 25 – Просмотр идентификационных данных программного обеспечения

8.3.2 Система «СКС-Т1» считается прошедшей операцию поверки, если идентификационные данные программного обеспечения соответствуют значениям, приведенным в таблице 4.

Таблица 4 – Идентификационные признаки программного обеспечения «Система СКС»

| Идентификационные данные (признаки)                                                 | Значение                         |  |
|-------------------------------------------------------------------------------------|----------------------------------|--|
| Идентификационное наименование ПО                                                   | «Система СКС»                    |  |
| Номер версии (идентификационный номер) ПО                                           | 1.0.17.52 и выше                 |  |
| Цифровой идентификатор ПО (контрольная сум-<br>ма метрологически значимой части ПО) | C313D16E95CD2432787CC975C919BF7A |  |

#### 8.4 Определение метрологических характеристик

#### 8.4.1 Определение времени установления переходной характеристики

8.4.1.1 Проводят работы по 8.2.1 – 8.2.4 для первого измерительного канала и при помощи ПО обеспечивают вывод в графическом виде полученной измерительной информации на монитор ПЭВМ.

8.4.1.2 В соответствии со схемой, показанной на рисунке 23, по полученной осциллограмме определяют время установления  $T_{yct.K1,d1,non}$ , мс, переходной характеристики (ПХ) как интервал с момента начала выходного импульса напряжения (уровень 0,1 от среднего значения амплитуды на фронте импульса) до момента установления выходного напряжения в пределах зоны, определяемой размахом колебаний на вершине  $\pm$  5 % при максимальной частоте преобразования.

8.4.1.3 Работы по 8.4.1.1 – 8.4.1.2 проводят для второго – восьмого измерительных каналов системы и определяют для каждого канала соответствующее время установления  $T_{ycr.Ki.gl.non}$ , мс, i = 2...8.

8.4.1.4 Устанавливают амплитуду  $U_{\Gamma 5-75}$  импульсов напряжения на выходе генератора Г5-75 равной минус 9,99 В и проводят работы по 8.4.1.3 для первого – восьмого измерительных каналов системы и определяют для каждого канала соответствующее время установления  $T_{\text{уст.Ki.gl.orp.}}$ , мс, i = 2...8.

8.4.1.5 Устанавливают второй диапазон работы канала и последовательно амплитуду U<sub>Г5-75</sub> импульсов напряжения на выходе генератора Г5-75 равной плюс 5,00 В и минус 5,00 В. Проводят работы по 8.4.1.1 – 8.4.1.4 и определяют для каждого канала соответствующее время установления  $T_{yct.Ki.d2.non/orp}$ , мс, i = 1...8.

8.4.1.6 Из полученных значений {T<sub>уст.Кі.дl.пол/отр</sub>, T<sub>уст.Кі.д2.пол/отр</sub>} выбирают максимальное Т<sub>уст</sub>, мс, которое и принимают за время установления переходной характеристик системы СКС-Т1.

8.4.1.7 Система «СКС-Т1» признается прошедшей операцию поверки, если полученное значение времени установления Т<sub>уст</sub>, мс, переходной характеристики для первого – восьмого измерительных каналов для положительной и отрицательной полярностях выходных сигналов не превышает 20 мс.

#### 8.4.2 Определение коэффициента преобразования

8.4.2.1 Устанавливают первый диапазон работы на первом измерительном канале системы.

Проводят работы по 8.2.1 – 8.2.4, воспроизводят импульсы напряжения на выходе генератора Г5-75 равной плюс 9,99 В и при помощи ПО обеспечивают регистрацию и вывод в графическом виде полученной измерительной информации на монитор ПЭВМ.

По полученной осциллограмме на вершине импульса при помощи ПО после интервала времени, превышающего время установления  $T_{ycr}$ , мс, переходной характеристики, измеряют две величины:  $V_{max}$ , B, – соответствующую максимальному значению амплитуды и  $V_{min}$ , B, – соответствующую минимальному значению амплитуды (см. рисунок 23).

8.4.2.2 Измерения по п.8.4.2.1 производят n = 10 раз и вычисляют средние арифметические значения  $\overline{V}_{max}$ , В, и  $\overline{V}_{min}$ , В, по формулам

$$\overline{V}_{\max} = \frac{1}{n} \sum_{i=1}^{n} V_{\max_{i}i} , \qquad (2)$$

$$\overline{V}_{\min} = \frac{1}{n} \sum_{i=1}^{n} V_{\min_{i}i} , \qquad (3)$$

где  $V_{\text{max i}} - i$ -е измерение напряжения  $V_{\text{max, B}}$ ;

 $V_{\min i} - i$ -е измерение напряжения  $V_{\min}$  В.

8.4.2.3 Значение коэффициента преобразования первого измерительного канала в первом диапазоне работы при амплитуде входного импульса положительной полярности равной плюс 9,99 В, К<sub>пр</sub>, В·В<sup>-1</sup>, определяют по формуле

$$K_{np} = \frac{(\overline{V}_{\max} + \overline{V}_{\min})}{2 \cdot U_{\Gamma 5-75}}.$$
(4)

8.4.2.4 Вычисляют средние квадратические отклонения (СКО)  $S(\overline{V}_{max})$ , %, и  $S(\overline{V}_{min})$ , %, измерений максимального  $V_{max}$ , В, и минимального  $V_{min}$ , В, значений напряжения на выходе преобразователя и оценку СКО коэффициента преобразования S(K<sub>np</sub>), %, по формулам

$$S(\overline{V}_{\max}) = \sqrt{\frac{\sum_{i=1}^{n} (V_{\max_{i}} - \overline{V}_{\max})^{2}}{n(n-1)}} \cdot \frac{100\%}{\overline{V}_{\max}},$$
(5)

$$S(\overline{V}_{\min}) = \sqrt{\frac{\sum_{i=1}^{n} (V_{\min_{i}} - \overline{V}_{\min})^{2}}{n(n-1)}} \cdot \frac{100\%}{\overline{V}_{\min}},$$
(6)

$$S(K_{np}) = \sqrt{S(\overline{V}_{max})^2 + S(\overline{V}_{min})^2} .$$
<sup>(7)</sup>

8.4.2.5 Доверительные границы случайной составляющей погрешности измерений коэффициента преобразования (без учета знака)  $\varepsilon_{Knp}$ , %, при доверительной вероятности P = 0.95 и n = 10 находят по формуле

$$\varepsilon_{Knp} = 2,262 \cdot S(K_{\Pi P}). \tag{8}$$

8.4.2.6 Относительную погрешность  $\Theta_{\text{нер.вер}}$ , %, обусловленную неравномерностью вершины импульса на выходе канала в первом диапазоне работы находят по формуле

$$\Theta_{\text{Hep.Bep}} = (\overline{V}_{\text{max}} - \overline{V}_{\text{min}}) / (\overline{V}_{\text{max}} + \overline{V}_{\text{min}}) \cdot 100\%, \tag{9}$$

где  $\overline{V}_{max}$ , В, и  $\overline{V}_{min}$ , В, - средние арифметические значения в соответствии с п. 8.4.2.2.

8.4.2.7 Работы по 8.4.2.1 – 8.4.2.6 проводят для установленной отрицательной полярности импульсов напряжения на выходе генератора Г5-75 равной минус 9,99 В.

8.4.2.8 Устанавливают второй диапазон работы на первом измерительном канале системы «СКС-Т1».

Последовательно устанавливают амплитуду импульсов напряжения на выходе генератора Г5-75 равной плюс 5,00 В и минус 5,00 В и проводят аналогичные работы по 8.4.2.1 – 8.4.2.6.

8.4.2.9 Работы по 8.4.2.1 – 8.4.2.8 проводят для второго – восьмого измерительных каналов системы «СКС-Т1».

8.4.2.10 Система «СКС-Т1» признается прошедшей операцию поверки, если значения коэффициентов преобразования для первого – восьмого измерительных каналов в первом и втором диапазонах работы составляют от 0,95 до 1,05 В·В<sup>-1</sup>.

#### 8.4.3 Расчет относительной погрешности коэффициента преобразования

Расчет относительной погрешности коэффициента преобразования проводится при максимальной амплитуде измеряемых импульсов напряжения для каждого диапазона измерений.

8.4.3.1 Доверительные границы случайной составляющей погрешности коэффициента преобразования в предположении о нормальном распределении результатов измерений входящих величин при доверительной вероятности P=0,95 и числе измерений n = 10 для первого измерительного канала в первом диапазоне работы при положительной полярности выходного импульса принимают равными значению, полученному в п.8.4.2.5.

8.4.3.2 Доверительные границы неисключенной систематической составляющей погрешности коэффициента преобразования  $\Theta_{\text{Knp}}$ , %, при доверительной вероятности P=0,95 и поправочном коэффициенте k = 1,1 для первого измерительного канала в первом диапазоне работы при положительной полярности входного импульса определяют по формуле

$$\Theta_{Knp} = 1, 1 \sqrt{\Theta_{\Gamma5-75}^2 + \Theta_{Hep.sep}^2}, \qquad (10)$$

где  $\Theta_{\Gamma 5-75} = 2 \%$  – неисключенная систематическая погрешность установления амплитуды импульсного напряжения на выходе генератора  $\Gamma 5-75$  с помощью осциллографа Tektronix TDS 784D;

 $\Theta_{\text{нер.вер}}$  – относительная погрешность, обусловленная неравномерностью вершины импульса на выходе канала, вычисляемая по формуле (9), %.

8.4.3.3 Доверительные границы относительной погрешности коэффициента преобразования  $\delta_{Knp.\kappal.dl.non}$ , %, для первого измерительного канала в первом диапазоне работ для положительной полярности выходного импульса вычисляют по полученным значениям случайной и неисключенной систематической погрешности в соответствии с

ГОСТ 8.736-2011 «ГСИ. Измерения прямые многократные. Методы обработки результатов наблюдений. Основные положения» по формуле

$$\delta_{Knp,\kappa l.\partial l.non} = K \cdot S_{\Sigma},\tag{11}$$

где *К* – коэффициент, зависящий от соотношения случайной составляющей погрешности и неисключенной систематической погрешности,

 $S_{\varSigma}$  – суммарное среднее квадратическое отклонение измерения коэффициента преобразования, определяемое по формуле

$$S_{\Sigma} = 1, 1 \sqrt{S_{\Theta}^{2} + S(K_{np})^{2}} , \qquad (12)$$

где  $S_{\Theta}$  - СКО неисключенной систематической погрешности измерений коэффициента преобразования, вычисляемое по формуле

$$S_{\Theta} = \frac{\Theta_{Knp}}{1,1\sqrt{3}} \,. \tag{13}$$

Коэффициент К вычисляют по формуле

$$K = \frac{\varepsilon_{Knp} + \Theta_{Knp}}{S(K_{np}) + S_{\Theta}}.$$
(14)

8.4.3.4 Доверительные границы относительной погрешности коэффициента преобразования для первого измерительного канала в первом диапазоне работ для отрицательной полярности выходного импульса  $\delta_{Knp.\kappa l. \partial l. omp}$ , %, для второго диапазона работы для положительной  $\delta_{Knp.\kappa l. \partial 2.non}$ , %, и отрицательной  $\delta_{Knp.\kappa l. \partial 2.omp}$ , %, полярностях выходных импульсов определяют аналогичным образом по 8.4.3.1 – 8.4.3.3.

Из полученных значений { $\delta_{Knp.\kappa l.dl.non}$ ,  $\delta_{Knp.\kappa l.dl.omp}$ ,  $\delta_{Knp.\kappa l.d2.non}$ ,  $\delta_{Knp.\kappa l.d2.non}$ } выбирают максимальное значение  $\delta_{Knp.\kappa l.\%}$ 

8.4.3.5 Работы по 8.4.3.1 – 8.4.3.4 аналогичным образом проводят для второго – восьмого измерительных каналов системы и определяют значения  $\delta_{Knp,\kappai}$ %, i = 2...8. Из полученных значений выбирают максимальное  $\delta_{Knp,}$ %, и принимают его за относительную погрешность коэффициента преобразования измерительной системы «СКС-T1».

8.4.3.6 Система «СКС-Т1» признается прошедшей операцию поверки, если относительная погрешность коэффициента преобразования (при максимальной амплитуде измеряемых импульсов напряжения) не превышает ± 5 %.

# 8.4.4 Определение максимального значения амплитуды измеряемых импульсов напряжения

8.4.4.1 За максимальные значения амплитуды измеряемых импульсов напряжения принимаются, установленные в процессе проведения работ по п.8.4.2 значения амплитуды импульсов на входе канала в первом диапазоне работы ± 10,00 В (с учетом погрешности измерений), во втором диапазоне работы ± 5,00 В.

8.4.4.2 Система «СКС-T1» признается прошедшей операцию поверки, если при максимальных установленных значениях амплитуд входных импульсов напряжения в первом и втором диапазонах работы полученные значения коэффициентов преобразования для первого – восьмого каналов составляют от 0,95 до 1,05  $B \cdot B^{-1}$ , а относительная погрешность коэффициента преобразования не превышает ± 5 %.

#### 9 ОФОРМЛЕНИЕ РЕЗУЛЬТАТОВ ПОВЕРКИ

9.1 Результаты измерений при поверке заносят в протокол (форма протокола приведена в приложении А настоящей методики поверки).

9.2 Система «СКС-Т1» прошедшая поверку с положительным результатом, признается годной и допускается к применению. На нее выдается протокол (в соответствии с приложением А) и свидетельство о поверке установленной формы с указанием полученных по 8.4.1 - 8.4.4 фактических значений метрологических характеристик, наносят знак поверки (место нанесения указано в описании типа) согласно Приказу Министерства промышленности и торговли Российской Федерации №1815 от 02.07.2015 «Об утверждении Порядка проведения поверки средств измерений, требования к знаку поверки и содержанию свидетельства о поверке», и преобразователь допускают к эксплуатации.

9.2 При отрицательных результатах поверки система «СКС-Т1» признается непригодным, не допускается к применению и на нее выдается «Извещение о непригодности» с указанием причин в соответствии с требованиями Приказа Министерства промышленности и торговли Российской Федерации №1815 от 02.07.2015 Свидетельство о предыдущей поверке и (или) знак поверки аннулируется.

Начальник лаборатории ФГУП «ВНИИОФИ»

Ведущий научный сотрудник ФГУП «ВНИИОФИ»

(TO al

К.Ю. Сахаров

О.В. Михеев

# ПРИЛОЖЕНИЕ А к Методике поверки МП 006.М12-18 «ГСИ. Системы оптоэлектронные измерительные «СКС-Т1»

#### протокол

первичной / периодической поверки

от « » 20 года

Средство измерений: Система оптоэлектронная измерительная «СКС-Т1» (Наименование СИ, тип (если в состав СИ входит несколько автономных блоков

то приводят их перечень (наименования) и типы с разделением знаком «косая дробь» / )

Зав. №

Заводские номера блоков

Принадлежащее Наименование юридического лица, ИНН

\_\_\_\_\_

Поверено в соответствии с методикой поверки «ГСИ. Системы оптоэлектронные измерительные «СКС-Т1». Методика поверки МП 006.М12-18», утвержденной ФГУП «ВНИИОФИ» «15» мая 2018 г. Наименование документа на поверку, кем утвержден (согласован), дата

С применением эталонов \_\_\_\_\_\_ (нанменование, заводской номер, разряд, класс точности или погрешность)

# При следующих значениях влияющих факторов:

(приаодят перечень и значения влияющих факторов, нормированных в методике поверки)

- температура окружающего воздуха, °С \_\_\_\_
- относительная влажность воздуха, %, не более
- атмосферное давление, кПа
- напряжение питания сети, В
- частота сети, Гц

#### Получены результаты поверки метрологических характеристик:

| Характеристика | Результат | Требования методики |
|----------------|-----------|---------------------|
|                |           | поверки             |
|                |           |                     |
|                |           |                     |
|                |           |                     |
|                |           |                     |
|                |           |                     |
|                |           |                     |
|                |           |                     |

Рекомендации

Средство измерений признать пригодным (или непригодным) для применения

Исполнители:

подписи, ФИО, должность